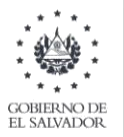

# Manual de Usuario para Carga de Archivos en Informe Centro Nacional de Registro, Registro de la Propiedad, Raíz e Hipotecas F975 V1

Este manual tiene como finalidad dar a conocer el proceso de preparación y carga de archivos de importación de datos, con el objetivo que en base al Art. 121 literal a, numeral 1 del Código Tributario, el Centro Nacional de Registro cumpla con la obligación de informar de forma semestral relativa los datos del registro de inmuebles en el que se haga constar: **nombre del propietario, ubicación de la propiedad y fecha de la transferencia que se haya registrado, durante el semestre y período informado**.

El Centro Nacional de Registro deberá preparar un archivo, efectuando la carga en formato Excel CSV (delimitado por punto y coma) de acuerdo a la siguiente estructura:

# 1. PREPARAR EL ÁREA DE INGRESO DE DATOS

# a. ESTRUCTURA DE ARCHIVO

El ancho de columnas está relacionado con la estructura de datos que se ingresan en cada uno de los registros que comprende el informe. Éste debe realizarse de la siguiente manera:

| Columna | Dato a ingresar                   | Longitud Máxima | Formato |
|---------|-----------------------------------|-----------------|---------|
| А       | NIT / DUI del titular             | 14 dígitos      |         |
| В       | Apellidos, Nombres / Razón Social | 100 caracteres  |         |
| С       | Ubicación del Inmueble            | 100 caracteres  |         |
| D       | Número de Matrícula               | 30 caracteres   |         |
| E       | Presentación                      | 30 caracteres   |         |
| F       | Tipo de Otorgante                 | 1 caracter      |         |
| G       | Acto Contrato                     | 2 caracteres    |         |
| н       | Fecha Otorgamiento                | 10 caracteres   |         |
| I       | Fecha de Inscripción              | 10 caracteres   | Texto   |
| J       | Valor del bien                    | 11 caracteres   |         |
| К       | NIT/DUI del notario               | 14 caracteres   |         |
| L       | Apellidos, nombres del Notario    | 100 caracteres  |         |
| М       | Departamento                      | 2 caracteres    |         |
| N       | Derecho                           | 1 carácter      |         |
| 0       | Porcentaje del Derecho            | 5 caracteres    |         |
| Р       | Área Registral                    | 11 caracteres   |         |
| Q       | Semestre a Informar               | 6 caracteres    |         |

Nota: Se aclara que las columnas NO deben contener encabezados o títulos de los datos a ingresar que se detalla en cuadro anterior.

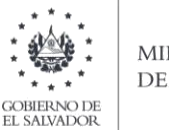

# b. INFORMACIÓN A INGRESAR

La Información a incorporar en cada una de las celdas que comprende el contenido de los Archivos, debe realizarse de la siguiente manera:

# b.1 Archivo a Cargar Trámites realizados en Registro de Comercio

- A. **NIT/DUI:** En la columna A deberá colocar el Número de Identificación Tributaria de la empresa o DUI del propietario del inmueble que ha sido transferido dentro del semestre que se está informando. No debe detallar guiones; solo números.
- B. **APELLIDOS, NOMBRES/ RAZÓN SOCIAL:** En la columna B debe detallar el nombre de la persona que está informando, para el caso de personas naturales apellidos y nombres (en ese orden). Tanto para personas naturales como jurídicas debe colocar el nombre tal como aparece en el NIT o documento de identidad informado.
- C. **UBICACIÓN DEL INMUEBLE:** En la columna C especificar detalladamente, la ubicación del bien que se está informando.
- D. **NÚMERO DE MATRÍCULA**: Columna D, debe detallar el número de matrícula del bien que ha sido transferido dentro del semestre informado, máximo 30 caracteres
- E. **PRESENTACIÓN**: debe ingresar el número del documento con el cual se efectuó el registro del bien y debe contener como máximo 30 caracteres.
- F. **TIPO DE OTORGANTE:** Informar en la columna F el tipo de trámite que se ha registrado con el bien inmueble, agregando a la columna el numero 1 o 2 según corresponda, de acuerdo al siguiente detalle:

**1**. Adquirente

- 2. Tradente
- G. **ACTO CONTRATO**: debe colocar el código que corresponde a la transferencia que está realizando el cual debe ir en dos caracteres. (Ver Anexo 1 de códigos)
- H. **FECHA DE OTORGAMIENTO**: Columna H, debe informar la fecha en que se otorgó el inmueble, según el siguiente formato: dd/mm/aa, incluir plecas, ejemplo: 23/10/2022.
- I. **FECHA DE INSCRIPCIÓN:** columna I, debe informar la fecha de inscripción en el registro; detallar fecha según el siguiente formato: dd/mm/aa, incluir plecas, ejemplo: 23/10/2022.
- J. **VALOR DEL BIEN:** Columna J, informar el valor del bien transferido o hipotecado, formato numérico de 11 caracteres, incluir punto decimal (máximo dos decimales) sin separador de miles. Si el trámite registrado corresponde a una cancelación o el saldo es cero, deberá colocar 0.00
- K. **NIT/DUI DEL NOTARIO**: Columna K, deberá colocar el Número de Identificación Tributaria o DUI del Notario.
- L. **APELLIDOS, NOMBRES**: En la columna L debe detallar el nombre del notario primero el apellido y después el nombre (en ese orden).
- M. **DEPARTAMENTO:** debe colocar el código del departamento al cual corresponde el inmueble, el cual debe ir en dos caracteres (ver anexo 2 de Departamentos)

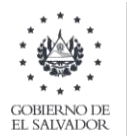

- N. **DERECHO**: Columna N, se debe especificar el tipo de transferencia que se ha realizado, colocando en esta columna el número que corresponde. de acuerdo a la siguiente codificación:
  - 1 Propiedad
  - 2 Nuda Propiedad
  - 3 Usufructo
- 0. **PORCENTAJE DEL DERECHO**: En la columna O debe colocar el porcentaje del inmueble que le corresponde a cada propietario, en formato de número máximo tres enteros y dos decimales.
- **P. AREA REGISTRAL:** En la columna P debe colocar el área total del inmueble en formato de número de 11 caracteres, incluir punto decimal (máximo dos decimales) sin separador de miles.
- Q. SEMESTRE A INFORMAR: Debe detallar a que semestre y año corresponde la información presentada, de la siguiente manera, para informar el período, debe colocar 2 dígitos para semestre 01 (enero a junio) o 02 (julio a diciembre) y cuatro para el año; Ejemplo: para segundo semestre debe detallar 022022.

#### 2. INGRESO DE DATOS

Debe ingresar la información respetando las siguientes indicaciones:

a. En las columnas que contengan datos numéricos no debe incorporar letras, caracteres especiales,

espacios y comas.

b. Debe seleccionar en formato de celda la categoría de Número, y en posiciones decimales deben ser dos, tal como se muestra en la imagen:

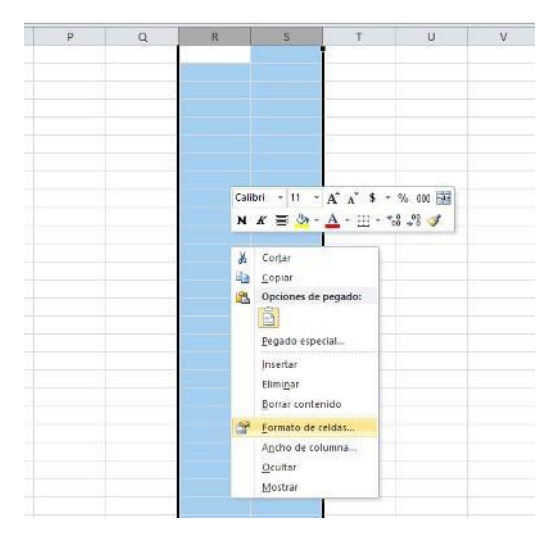

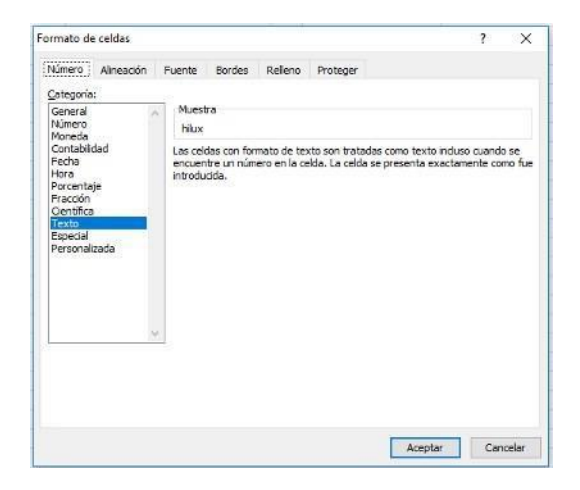

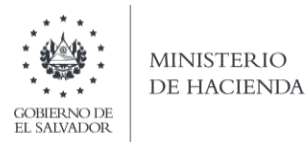

c. Para las columnas en las que el formato debe ser Texto, debe seleccionar en la opción formato de Celda la categoría Texto, según la siguiente imagen:

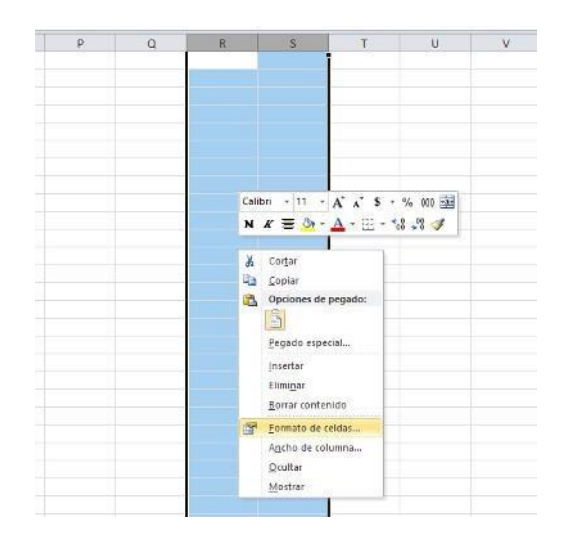

| Categoría:                |             |             |              |                     |                         |      |
|---------------------------|-------------|-------------|--------------|---------------------|-------------------------|------|
| General                   | Muest       | ra<br>co    |              |                     |                         |      |
| Moneda                    | 3000        | .00         | ALC: NO DO   | 1.23                |                         |      |
| Fecha                     | Posicion    | nes decima  | les: 2       |                     |                         |      |
| Porcentaie                | Usa 🗌       | r separado  | r de miles ( | .)                  |                         |      |
| Fracción                  | Número      | is negativo | 67           |                     |                         | _    |
| Texto                     | 1234        | 10          |              |                     |                         | -    |
| Especial<br>Personalizada | -1234       | .10         |              |                     |                         |      |
|                           | -1434       | . 10        |              |                     |                         |      |
|                           |             |             |              |                     |                         |      |
|                           |             |             |              |                     |                         |      |
|                           |             |             |              |                     |                         |      |
|                           | ×           |             |              |                     |                         |      |
| Para la presentación d    | e números e | n general.  | Para dar fo  | rmato a valores mon | etarios utilice formato | s de |
| moneda y contabilidad     | 18          |             |              |                     |                         |      |
|                           |             |             |              |                     |                         |      |

#### d. Creación del Archivo a Importar

Al terminar de realizar los cambios, la hoja electrónica debe guardarse como tipo de archivo CSV (delimitado por comas):

| 🔣 Guardar como                                                                                                    |                                                  |                     |                                       |                            |                  |                      | ×       |
|----------------------------------------------------------------------------------------------------|--------------------------------------------------|---------------------|---------------------------------------|----------------------------|------------------|----------------------|---------|
| ← → <b>~</b> ↑ 🗎                                                                                                    | > Este equipo > Documentos                       |                     |                                       |                            | 5 V              | Buscar en Documentos | Q       |
| Organizar 👻 Nu                                                                                                    | ueva carpeta                                     |                     |                                       |                            |                  |                      | - 0     |
| <ul> <li>Este equipo</li> <li>Descargas</li> <li>Documentos</li> <li>Escritorio</li> <li>Imágenes</li> <li>Música</li> <li>Vídeos</li> <li>Sisco local (C</li> </ul> | ^ Nombre<br>≝ Copia de Libro4 xlsx_v0_0          | P_1 (1) 0           | recha de modifica<br>17/06/2019 11:51 | Tipo<br>Archivo de valores | Tamaño<br>3 KB   |                      | A       |
| > HP_TOOLS (D                                                                                                    | Provee_Inscr_IVA_2019 CSV (delimitedo por comat) |                     |                                       |                            |                  |                      | •       |
| Autorer:                                                                                                    | Cov (delimitado por comas)                       | Etiquetar: Agregary | ina atiquata                          | Titulo: Agree              | alutit au struct |                      |         |
| <ul> <li>Ocultar carpetas</li> </ul>                                                                                                    |                                                  | endorma Adicial n   | nie englaces                          | Herrar                     | nientas 💌        | Guardar C            | ancelar |

Nota: Se debe verificar que la computadora tenga configurado el Separador de listas, para que acepte el formato de punto y coma, para que no exista error al generar el archivo de Excel. Puede verificar como hacerlo en el siguiente numeral de esta guía.

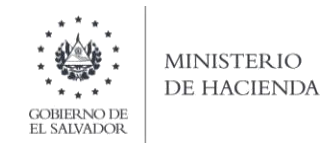

# 3. ¿CÓMO CONFIGURAR EL SEPARADOR DE LISTAS PARA QUE ACEPTE EL FORMATO A PUNTO Y COMA?

| -                  | 0000     |                                                                                                    |    | 278                                                                                                    | A CARLEND AND A CARLEND AND A CA | 100 |
|--------------------|----------|----------------------------------------------------------------------------------------------------|----|----------------------------------------------------------------------------------------------------|----------------------------------------------------------------------------------------------------|-----|
| T Int - Harse de l | CONTRA - |                                                                                                    |    | w/8                                                                                                    | 2. Turne of an en under the countries                                                                                                    |     |
|                    | Ajustar  | la configuración del equipo                                                                                                    |    | Ver plon Cabegoria                                                                                                    |                                                                                                    |     |
|                    | •        | Sistema y seguridad<br>Remarei estado del equipo                                                                                           | 52 | Cuentas de usuario<br>Gambiar el lipo de caenta                                                                             |                                                                                                    |     |
|                    |          | Copias de actives<br>Copias de actives<br>Copias de sepuridad y testauración (Windows T)<br>Bacat y conrege problemas                      | 4  | Apariencia y personalización<br>Cambiacettema                                                                               |                                                                                                    |     |
|                    |          | Recles e l'internet<br>Ver el estado y las faireas de red<br>Elegri grupo en el hogar y opcionar de una<br>compartata                      | 3  | Relioj, idioma y región<br>Agreger un idioens<br>Cambiar nelección de entitada<br>Cambiar Alemano, de fertía, hora o esenem |                                                                                                    |     |
|                    | -        | Hardware y sonido<br>Veritrapotres e impresora<br>Agrege les insueres<br>Apatar perametris de configuración de monitate<br>de un frecuento | C  | Accesibilidad<br>Permiti que Windows supera partemetos de<br>configuración<br>Optimizar la preventación visual              |                                                                                                    |     |
|                    | G        | Programmas<br>Demisidae un programa<br>Obtener programas                                                                                   |    |                                                                                                    |                                                                                                    |     |
|                    |          |                                                                                                    |    |                                                                                                    |                                                                                                    |     |

Ingresar al Panel de Control y seleccionar la opción "Reloj, idioma y región", dar clic en el texto Cambiar formatos de fecha, hora o número:

En el menú que se muestra a continuación dar clic en Configuración adicional:

| Región                                   | >       | 6                                                        | Estados                                                                |                               |  |
|------------------------------------------|---------|----------------------------------------------------------|------------------------------------------------------------------------|-------------------------------|--|
| amatas Ubicación Administrativo          |         |                                                          |                                                                        |                               |  |
| Formato:                                 |         |                                                          | v (                                                                    | Buscar en el Panel de control |  |
| Español (México)                         | ~       | ración del equipo                                        | Ver por Categoria                                                      | •                             |  |
| Preferenciais de Idioma                  |         |                                                          |                                                                        |                               |  |
| Formatos de fecha y hora                 |         | y seguridad                                              | cuentas de usuario                                                     |                               |  |
| Fecha corta: dd/MM/aaaa                  | ~       | stado del equipo                                         | and S Cambiar el tipo de cuenta                                        |                               |  |
| Fecha larga: dddd, d' de 'MMMM' de 'aaaa | ~       | archivos<br>eguridad y restauración (Windows 7)          | Apariencia y personalización                                           |                               |  |
| Hora corta: hitemm tt                    | ~       | tegir problemas                                          |                                                                        |                               |  |
| Hora larga: http://www.ss.tt             | -       | nternet                                                  | Reloj, idioma y region                                                 |                               |  |
| Primer dia de la domingo semana:         | v       | o y las fareas de red<br>> en el hogar y opciones de uso | Cambiar métodos de entrada<br>Cambiar formatos de fecha, hora o número |                               |  |
| Circuiter                                |         | e v sonido                                               | Accesibilidad                                                          |                               |  |
| Fecha corta: 16/04/2018                  |         | vos e impresoras                                         | Permitir que Windows sugiera parâmetros de<br>configuración            |                               |  |
| Fecha larga: lunes, 16 de abril de 2018  |         | dispositivo                                              | Optimizar la presentación visual                                       |                               |  |
| Hora corta: 02:52 p.m.                   |         | ende                                                     |                                                                        |                               |  |
| Hora larga: 0252:36 p.m.                 |         | as                                                       |                                                                        |                               |  |
|                                          |         | un programa                                              |                                                                        |                               |  |
| Configuración adi                        | cional  | ogramas                                                  |                                                                        |                               |  |
| Aceptar Cancelor                         | Ablicer | ( )                                                      |                                                                        |                               |  |
|                                          |         |                                                          |                                                                        |                               |  |

Dar clic en la pestaña números y en la casilla separador de listas cambiar formato a punto y coma

| 63 m.                           |                   |    |                |                                    |                            |  |
|---------------------------------|-------------------|----|----------------|------------------------------------|----------------------------|--|
| Manaral Monaria Incre Fector    |                   | ×  |                |                                    |                            |  |
| Ejemplo                         | 123 456 780.00    | -  |                | Lon-                               |                            |  |
| POSIDIO IL ANDRE OPART. INT     | ganto. Presidente | -1 |                | = 0                                | balan prov Area de convert |  |
|                                 |                   |    |                | more Creania -                     |                            |  |
| Simbolo decimal:                | P                 | ~  | Contai d       | e usuario                          |                            |  |
| Número de digitos decimales:    | 2                 |    | Partie Planter | d karp the particular              |                            |  |
| Simbolo de separación de miles: |                   | ÷  | Cardiers in    | a y personanzación                 |                            |  |
| Número de digitos en grupo:     | 121456789         | ~  | Relay Idia     | ma y región-                       |                            |  |
| Simbolo de signo negativo:      | -                 | ~  | Cambler from   | NATURAL MICHAE, TOPS & NUMBER      |                            |  |
| formato de número negativo:     | -1.1              | 4  | C Accreated    | 143<br>Wednes sugara paranamos ire |                            |  |
| Mostrar ceros a la izquierda:   | 0.7               |    | Optimizer to   | presentation instal                |                            |  |
| Separador de listas             | 1                 | ~  |                |                                    |                            |  |
| Sistema de medida:              | Métrico           | 1  |                |                                    |                            |  |
| Digitos estándar:               | 0123456789        | +  |                |                                    |                            |  |
| Usar digitos nativos:           | Nunca             |    |                |                                    |                            |  |

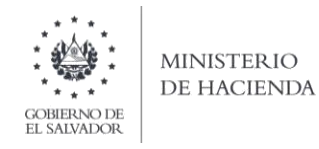

# 4. CARGAR ARCHIVOS DE LOS CONCEPTOS A INFORMAR

a. Ingrese al portal de servicios del Ministerio de Hacienda: <u>www.mh.gob.sv</u>, seleccione la opción Declaraciones e Informes en Línea, según se muestra en la siguiente imagen:

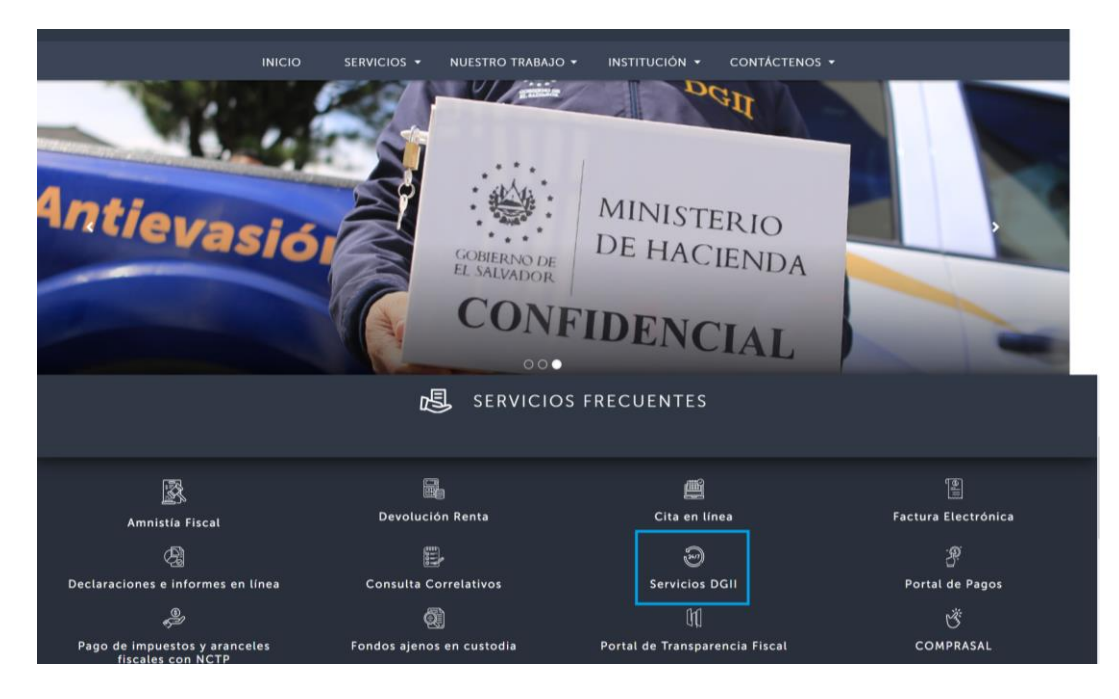

b. Seleccione la opción Declaraciones e Informes en línea ubicada en los Servicios con Clave:

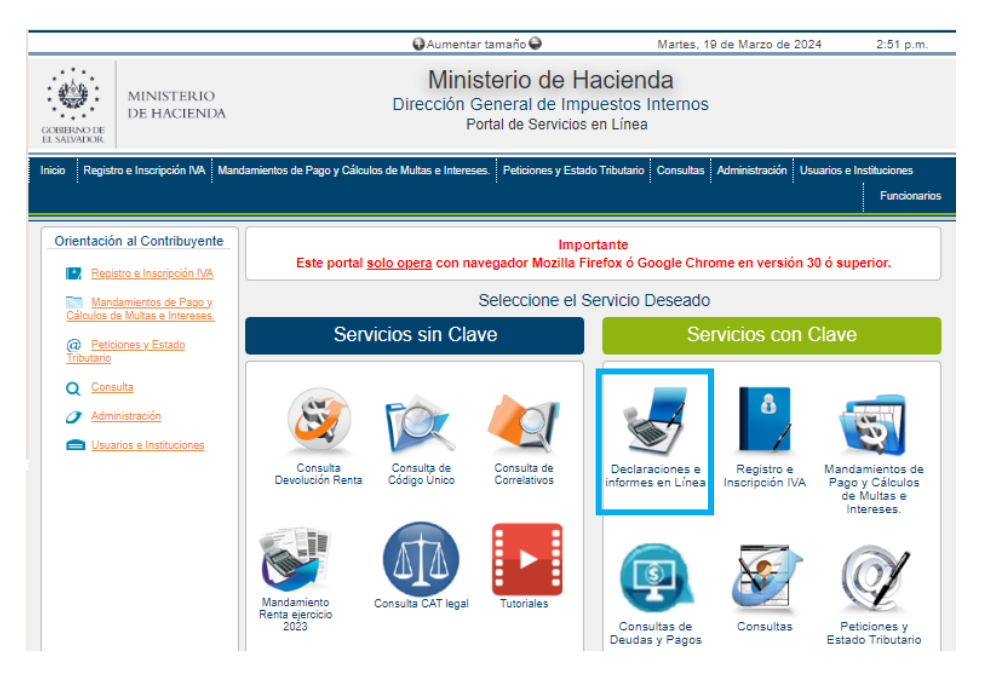

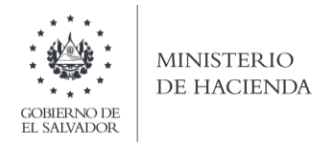

c. Ingrese usuario NIT de Centro Nacional de Registro, y contraseña y de clic en botón ingresar:

| CORREINO DE<br>EL SMIMADOR | MINISTERIO<br>DE HACIENDA | Mini<br>Dirección             | sterio de Hacienda<br>General de Impuestos Interno<br>Declaraciones en Línea | s                                                                                                    |            |
|----------------------------|---------------------------|-------------------------------|------------------------------------------------------------------------------|----------------------------------------------------------------------------------------------------|------------|
|                            |                           |                               |                                                                              |                                                                                                    |            |
|                            |                           | Este portal solo opera con r  | IMPORTANTE<br>avegador Mozilla Firefox o Google Chrome en versión 30         | ) o superior.                                                                                                    |            |
|                            | » Bienve                  | nido                          |                                                                              |                                                                                                    |            |
|                            |                           | Escriba su NIT/DUI y password | l para ingresar al Sistema.                                                  | » Paso a Paso                                                                                                    |            |
|                            | NIT/DUI<br>Contraseña     | NIT/DUI<br>Contraseña         |                                                                              | Recuperar Clave     Registrarse en Línea     Cambio de correo en Línea     Declaración IVA     Declaración Pago a Cta.     Declaración Pago a Cta. |            |
|                            |                           | Limpiar                       | Ingresar                                                                     | <ul> <li>Declaración Renta</li> <li>Transferencia de Bienes Raíces</li> <li>Informe Ganancias y/o Pérdidas</li> </ul>                              | de Capital |
|                            |                           | Registrarse   0               | Cambio de contraseña   Cambio de correo                                      |                                                                                                    |            |

d. Seleccione el icono F975 Centro Nacional de Registro, Registro de la Propiedad, Raíz e Hipoteca:

| F960 - Informe de Donaciones                           | F970 - Informe Sobre Adjudicaciones de Bienes Muebles o Inmuebles y<br>Acuerdos Extrajudiciales     |
|--------------------------------------------------------|----------------------------------------------------------------------------------------------------|
| F971 - Informe Balance General y Estado de Resultado   | F972 – Informe de Instituciones Financieras y cualquier Entidad Financieras<br>Pública y Privada    |
| F975 - CNR Registro de la Propiedad, Raíz e Hipoteca   | F981 - Informe de Jueces de la República sobre Acreditamientos de Abogados<br>en Procesos o Juicios |
| F982 - Informe de Operaciones con Sujetos Relacionados | F983 - Informe de Inventario Físico de Bienes de Activo Realizable o Corriente                      |

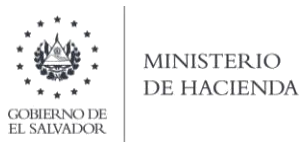

e. Se mostrará pantalla de Bienvenida, debe dar clic en botón INICIAR:

| INICIO DECLARACIONES - AMNISTIA - INFORMES - SA                                                                                                    | ALIR |
|----------------------------------------------------------------------------------------------------|------|
| Informe Centro Nacional de Registro, Registro de la Propiedad, Raíz e Hipoteca                                                                                         |      |
| Bienvenido al Informe Centro Nacional de Registro, Registro de la Propiedad, Raíz e Hipoteca, esta herramienta ha sido diseñada para:                                  |      |
| Z Elaborar y Presentar Informe Centro Nacional de Registro, Registro de la Propiedad, Raíz e Hipoteca.                                                                 |      |
|                                                                                                    |      |
| Esta opción está disponible para todas las Alcaldías del país, según lo dispuesto en el Articulo 121. literal A, numeral 1, Código Tributario.                         |      |
| Estimado contribuyente se le recuerda que todos los datos que haya escrito y/o modificado se perderan luego de 20 minutos de<br>inactividad dentro de esta aplicación. |      |
|                                                                                                    |      |
| Ministerio de Hacienda                                                                                                    |      |

f. Debe seleccionar Ejercicio y Semestre a informar, para cargar el archivo, debe dar clic en botón Seleccionar archivo y dar clic sobre el nombre, desde la ubicación donde esta guardado el archivo a cargar:

| INICIO DECLARACIONES → AMNISTIA → INFORMES →                                       | SA                                                        |
|------------------------------------------------------------------------------------|-----------------------------------------------------------|
|                                                                                    | Nombre: CENTRO NACIONAL DE REGISTROS NIT: 0614-051294-102 |
| Ejercicio:     Semestre:     Informe que modifica:       2022      Primer Semestre |                                                           |
| Selección de archivos                                                              | Cancelar                                                  |
| Carga Detalles Seleccionar archivo Ningunohivo selec. Cargar Datos                 | Manual de Usuario                                         |
| Limpiar                                                                            |                                                           |
|                                                                                    |                                                           |

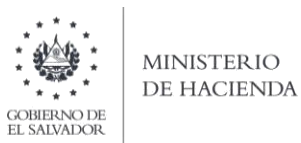

g. El sistema mostrara un mensaje para que el usuario confirme si está seguro de continuar con el proceso de carga:

| INICIO DECLARACIONES + AMNISTIA + IN        | Formes +                                          | SALIR                                        |
|---------------------------------------------|---------------------------------------------------|----------------------------------------------|
| Ejercicio: Semestre:<br>2022 V Primer Semes | (!)                                               | IACIONAL DE REGISTROS NIT: 0614-051294-102-6 |
|                                             | Estimado Contribuyente                            |                                              |
| Selección de archivos                       | Está seguro de continuar con el proceso de carga? | Cancelar                                     |
| Seleccionar archivo 012021.csv              | NoSi                                              | P                                            |
| Limpiar                                     |                                                   |                                              |
|                                             |                                                   |                                              |
|                                             | Ministerio de Hacienda                            |                                              |

h. Al efectuar el proceso de carga del archivo, debe confirmar si desea **PROCESAR** los datos:

| CIO DECLARACIONES - AMNISTIA - INFORMES -                                     |             |                        | SALI                      |
|-------------------------------------------------------------------------------|-------------|------------------------|---------------------------|
| Ν                                                                             | ombre: CENT | RO NACIONAL DE REGISTI | ROS NIT: 0614-051294-102- |
| F975 - Proceso de Carga y Validación de Archivos.                             |             |                        |                           |
| Concepto                                                                      | Estado      | Registros Procesados   | Valor de Propiedades      |
| nforme Centro Nacional de Registro, Registro de la Propiedad, Raíz e Hipoteca |             | 1                      | \$0.00                    |
|                                                                               |             |                        |                           |
|                                                                               |             |                        |                           |
|                                                                               |             |                        |                           |
|                                                                               |             |                        |                           |
| ✓Procesar                                                                     |             |                        |                           |
| Ministerio de Hacienda                                                        |             |                        |                           |
|                                                                               |             |                        |                           |

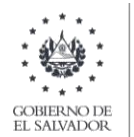

**Vista Preliminar de los Datos;** si la carga fue exitosa se mostrará un resumen de los datos cargados, detallando totales por Servicios, cantidad y valor informados; para continuar con el proceso debe dar clic en la casilla de confirmación de datos y después en botón **PRESENTAR INFORME**:

| INICIO DECLA       | RACIONES - | AMNISTIA - INFORMES           | ÷                      |                        |                                                           |                     | SALIR                     |
|--------------------|------------|-------------------------------|------------------------|------------------------|-----------------------------------------------------------|---------------------|---------------------------|
|                    |            |                               |                        | N                      | ombre: CENTRO NA                                          | CIONAL DE REGISTRO  | DS NIT: 0614-051294-102-6 |
| Ejercicio:<br>2022 | Se<br>~    | mestre:<br>Segundo Semestre → | Informe que modifica:  |                        |                                                           |                     |                           |
|                    |            | S                             | ERVICIOS               | CANTIDAD               | VALOR                                                     | 1                   |                           |
|                    |            | 1- TRANSFERENCIA DE BIEN      | IES                    | i                      |                                                           |                     |                           |
|                    |            | 2- HIPOTECAS REGISTRAD        | AS                     |                        |                                                           | 1                   |                           |
|                    |            | TOTAL DE TRA                  | MITES INFORMADOS       |                        |                                                           | 1                   |                           |
|                    |            |                               |                        |                        |                                                           |                     |                           |
|                    | Si esta    | á seguro de la informa        | ción incorporada, marc | ue esta casilla<br>pro | a para continuar c<br>oceso de presenta<br>sentar Informe | con el 😰<br>ación 🖉 |                           |

Se mostrará en pantalla el informe presentado en formato PDF, el cual puede imprimir o guardar en archivo electrónico:

| icio i        | DECLARACION                                                                                                    | NES 👻 INFORM                   | ies 🗸                        |                                                                                              |                                              |                                                 |                                           |                       |                                        |                                        | s |
|---------------|----------------------------------------------------------------------------------------------------|--------------------------------|------------------------------|----------------------------------------------------------------------------------------------|----------------------------------------------|-------------------------------------------------|-------------------------------------------|-----------------------|----------------------------------------|----------------------------------------|---|
|               |                                                                                                    |                                |                              | 1 / 2                                                                                        | - 100% +                                     | c 🔊                                             |                                           |                       |                                        | ± e                                    | 5 |
| DIREC         | CENTRO NACIONAL DE REGISTROS<br>INFORME REGISTRO DE LA PROPIEDAD, RAÍZ E HIPOTECA<br>Código Tributario, Artículo 121, Literal A<br>Decodor deventos en intensos |                                |                              |                                                                                              |                                              |                                                 |                                           |                       |                                        |                                        |   |
| A. ID<br>Razó | ENTIFICACION D<br>SEMESTRE<br>on Social : CENT                                                                                                    | 01 EJERCICIO<br>RO NACIONAL DE | 2022<br>REGISTROS            | INFORME MODIFICA:                                                                            | 975030000118                                 | NIT 0 6                                         | 1   4   -                                 | 0 5 1 2 9             | 9 4 - 1 0                              | ) 2 - 6                                | _ |
| B. TR         | AMITES A INFO                                                                                                    | RMAR                           | DOCUM                        | IENTOS                                                                                       | TOTAL DE DOCUMENTOS                          |                                                 | MONTO SUJETO                              | 550.000.00            |                                        |                                        |   |
|               |                                                                                                    |                                | 2. Tradente                  | TOTAL                                                                                        | 6                                            |                                                 |                                           | 660,000.00            |                                        |                                        |   |
| C. D/         | NIT                                                                                                    | Apellidos y Nombres, Ra        | zon Social o Denominación    | Direcció                                                                                     | in de la Propiedad                           | Número de                                       | Tipo                                      | Tipo                  | DATOS DOCUMENT                         | OS RECIBIDOS                           |   |
| 1             |                                                                                                    |                                |                              | CALL PPAL #1 SAN SALVADOR, SAN SALVADOR                                                      |                                              | 1234567890123                                   | ADQUIRIENTE                               | PROPIEDAD             | Pécha<br>30/01/2022                    | Monto Sujeto<br>110,000.00             |   |
|               |                                                                                                    |                                | CALL PPAL #1 SAN SALVADOR .: |                                                                                              |                                              | -                                               | t                                         |                       |                                        | +                                      | 1 |
| 2             |                                                                                                    |                                |                              | CALL PPAL #1 SAN SALVADOR, S                                                                 | SAN SALVADOR                                 | 1234567890123                                   | ADQUIRIENTE                               | NUDA PROPIEDAD        | 15/02/2022                             | 110,000.00                             | 1 |
| 2             |                                                                                                    |                                |                              | CALL PPAL #1 SAN SALVADOR, S<br>CALL PPAL #1 SAN SALVADOR, S                                 | SAN SALVADOR<br>SAN SALVADOR                 | 1234567890123<br>1234567890123                  | ADQUIRIENTE                               | USUFRUCTO             | 15/02/2022<br>30/03/2022               | 110,000.00                             |   |
| 2<br>3<br>4   |                                                                                                    | •                              |                              | CALL PPAL #1 SAN SALVADOR, S<br>CALL PPAL #1 SAN SALVADOR, S<br>CALL PPAL #1 SAN SALVADOR, S | SAN SALVADOR<br>SAN SALVADOR<br>SAN SALVADOR | 1234567890123<br>1234567890123<br>1234567890123 | ADQUIRIENTE<br>ADQUIRIENTE<br>ADQUIRIENTE | USUFRUCTO<br>DONACION | 15/02/2022<br>30/03/2022<br>10/04/2022 | 110,000.00<br>110,000.00<br>110,000.00 |   |

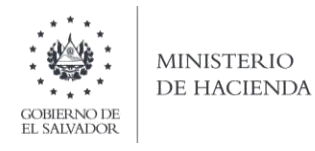

La consulta de este informe está disponible en la opción de Consulta de Informes, del portal de Servicios en Línea DGII, del Ministerio de Hacienda.

|                                             |                             | Seleccione el S                             | Servicio Deseado                     |                               |                                                                 |  |  |
|---------------------------------------------|-----------------------------|---------------------------------------------|--------------------------------------|-------------------------------|-----------------------------------------------------------------|--|--|
| Ser                                         | vicios sin Cla              | ve                                          | Servicios con Clave                  |                               |                                                                 |  |  |
| Consulta<br>Devolución Renta                | Consulta de<br>Código Único | Consulta de<br>Correlativos                 | Declaraciones e<br>informes en Línea | Registro e<br>Inscripción IVA | Mandamientos de<br>Pago y Cálculos<br>de Multas e<br>Intereses. |  |  |
| Mandamiento<br>Renta ejercicio<br>2023      | Consulta CAT legal          | Tutoriales                                  | Consultas de<br>Deudas y Pagos       | Consultas                     | Peticiones y<br>Estado Tributario                               |  |  |
| Consulta Rápida<br>de NIT                   | User<br>Manuales            | Consulta<br>Desinscripción<br>masiva de IVA | Administración                       | Usuarios e<br>Instituciones   | Dictamen Fiscal                                                 |  |  |
| Consulta si tu DUI<br>ya fue<br>reemplazado |                             | (+) Aumentar                                |                                      |                               | (+) Aumentar                                                    |  |  |

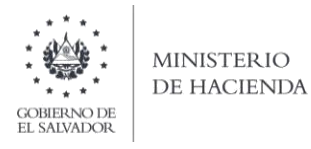

# **ANEXO 1: ACTO CONTRATO**

|    | ANEXO ACTO CONTRATO                                    |    |                                                        |  |  |  |  |
|----|--------------------------------------------------------|----|--------------------------------------------------------|--|--|--|--|
| Α  | ADJUDICACION Y APORTE                                  |    | PARTICION, DELIMITACION DE DERECHOS<br>PROINDIVISOS    |  |  |  |  |
| 01 | Adjudicación en pago                                   | 29 | Partición de derechos                                  |  |  |  |  |
| 02 | Adjudicación por ministerio de ley                     | 30 | Partición extrajudicial                                |  |  |  |  |
| 03 | Segregación y adjudicación por ministerio de ley       | 31 | Partición extrajudicial sin segregación                |  |  |  |  |
| 04 | Segregación por dación en pago judicial                | 32 | Partición judicial sin segregación                     |  |  |  |  |
| 05 | Segregación y adjudicación en pago                     | 33 | Partición judicial                                     |  |  |  |  |
| 06 | Adjudicación de dominio por sentencia judicial         | 34 | Delimitación de derecho proindiviso                    |  |  |  |  |
| 07 | Aporte                                                 | 35 | Segregación por delimitación de derecho<br>proindiviso |  |  |  |  |
| 08 | Segregación por aporte                                 | F  | DONACION                                               |  |  |  |  |
| В  | CESION                                                 | 36 | Donación                                               |  |  |  |  |
| 09 | Cesión de derecho de usufructo                         | 37 | Donación de derecho proindiviso                        |  |  |  |  |
| 10 | Cesión de derechos                                     | 38 | Segregación por donación                               |  |  |  |  |
| С  | COMPRAVENTA                                            | 39 | Aceptación de donación                                 |  |  |  |  |
| 11 | Compraventa                                            | G  | TRASPASO, LEGADOS                                      |  |  |  |  |
| 12 | Compraventa con pacto de retroventa                    | 40 | Traspaso                                               |  |  |  |  |
| 13 | Venta de derecho                                       | 41 | Traspaso de nuda propiedad                             |  |  |  |  |
| 14 | Aceptación de venta                                    | 42 | Traspaso de derecho por herencia                       |  |  |  |  |
| 15 | Segregación por venta                                  | 43 | Traspaso por herencia                                  |  |  |  |  |
| С  | CONSOLIDACION, CONSTITUCION Y<br>RENUNCIA DE USUFRUCTO | 44 | Traspaso por herencia de nuda propiedad                |  |  |  |  |
| 16 | Consolidación de usufructo con la nuda propiedad       | 45 | Traspaso por ministerio de ley                         |  |  |  |  |
| 17 | Constitución de usufructo                              | 46 | Tradición de legado                                    |  |  |  |  |
| 18 | Renuncia de usufructo                                  | 47 | Segregación por tradición de legado                    |  |  |  |  |
| 19 | Traspaso de usufructo                                  | Н  | PERMUTA Y REMATE                                       |  |  |  |  |
| D  | DACIÓN, EXPROPIACIÓN                                   | 48 | Permuta                                                |  |  |  |  |
| 20 | Dación en pago                                         | 49 | Segregación por permuta                                |  |  |  |  |
| 21 | Dación en pago judicial                                | 50 | Remate                                                 |  |  |  |  |
| 22 | Dación en pago extrajudicial                           |    | TRANSFERENCIA, PRESCRIPCIÓN ADQUISITIVA                |  |  |  |  |
| 23 | Segregación por dación en pago                         | 51 | Transferencia de dominio                               |  |  |  |  |
| 24 | Segregación por dación en pago extrajudicial           | 52 | Segregación por prescripción adquisitiva               |  |  |  |  |
| 25 | Segregación por dación en pago judicial                | 53 | Prescripción adquisitiva extraordinaria de dominio     |  |  |  |  |
| 26 | Segregación por orden judicial                         | 54 | Prescripción adquisitiva ordinaria de dominio          |  |  |  |  |
| 27 | Expropiación                                           |    |                                                        |  |  |  |  |
| 28 | Segregación por expropiación                           | 1  |                                                        |  |  |  |  |

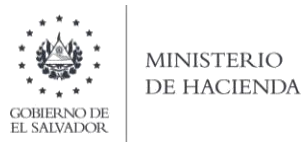

# **ANEXO 2: DEPARTAMENTOS**

| -  |                    |
|----|--------------------|
|    | ANEXO DEPARTAMENTO |
| 01 | AHUACHAPAN         |
| 02 | SANTA ANA          |
| 03 | SONSONATE          |
| 04 | CHALATENANGO       |
| 05 | LA LIBERTAD        |
| 06 | SAN SALVADOR       |
| 07 | CUSCATLAN          |
| 08 | LA PAZ             |
| 09 | CABAÑAS            |
| 10 | SAN VICENTE        |
| 11 | USULUTAN           |
| 12 | SAN MIGUEL         |
| 13 | MORAZAN            |
| 14 | LA UNION           |